# Cómo acceder al portal Take Command HRA Hub mediante la autenticación multifactor (MFA)

# ¿Qué es la autenticación multifactor?

La autenticación multifactor (MFA) es un proceso de seguridad que requiere que los usuarios proporcionen múltiples credenciales para acceder a una aplicación o plataforma. Esta medida agrega una capa adicional de protección a su cuenta de HRA y es obligatoria para todos los clientes que utilizan el portal HRA Hub.

### Cómo iniciar sesión con MFA

Existen dos opciones para acceder con MFA:

#### Introduce tu email y contraseña para acceder a tu portal

- Después de iniciar sesión en el portal HRA Hub con tu dirección de correo electrónico, se te pedirá que configures tu cuenta MFA.
- Mantén esta pantalla abierta y pasa al paso 2.
  - 1. Mensaje de texto (SMS)
  - 2. Aplicación de autenticación

| Welcome                             |   |
|-------------------------------------|---|
| Sign in to your account to continue |   |
| Email*<br>email@company.com         | 8 |
| Remember me                         |   |
| Sign up                             |   |
| Forgot password                     |   |

#### Enter your number

A 6-digit code will be sent (SMS) to the number you've provided. To verify it's you, enter the code on the next screen.

| United states +1   | • |
|--------------------|---|
| - Phone Number     |   |
| Enter phone number |   |

Command Health will only send you text messages as part of the login process (1 per login). Message and data rates may apply. See our Terms & Conditions and Privacy Policy for mobile details.

Send Code

### 1. Recibir mensajes de texto (SMS)

 Ingresa tu número de teléfono en la página de verificación del portal HRA Hub y selecciona 'Enviar código'. Recibirás un código de 6 dígitos por SMS en el número que proporcionaste.

Introduce el código recibido en el campo "Código de verificación" y selecciona "Verificar".

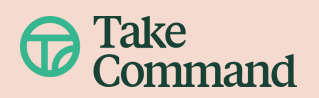

### 2. Configura tu aplicación de autenticación

- Descarga Google Authenticator o Microsoft Authenticator desde la tienda de aplicaciones y configura tu cuenta en la aplicación.
- Enlace a tu cuenta
  - Selecciona el signo + en la aplicación de autenticación, luego escanea el código QR con tu cámara o ingresa el código de forma manual.
  - Regresa a la página de MFA e ingresa el código único generado por tu aplicación de autenticación. Ten en cuenta el temporizador de tu aplicación.

#### Let's Secure your account!

- Get your preferred Authentication App from:
  <u>Google Authenticator App (link)</u>
- Microsoft Authenticator (link)
- In the Authenticator App, select 'Set Up Account'
- Scan the QR code below or enter the key manually, then enter the verification code generated by your authentication app.

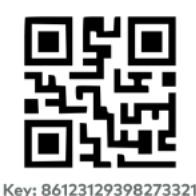

Enter the code from your app here -

657234

|   | email@company.com                                                       |
|---|-------------------------------------------------------------------------|
|   | Enter a one-time code                                                   |
| þ | Use the code from your mobile authenticator app for Take Command Health |
|   | Verification code                                                       |
|   | Verify                                                                  |
|   | Try with another email                                                  |

#### Repite el proceso de MFA

 Después de la configuración inicial, se solicitará un nuevo código para iniciar sesión cada 24 horas. Vuelve a abrir tu aplicación de autenticación e ingresa el nuevo código de un solo uso para acceder.

## **Recomendaciones Útiles**

- Google Authenticator: En caso de ingresar el código manualmente, especifique "Take Command" o "TCH" como nombre de la cuenta. Seleccione "Basado en tiempo" como tipo de clave.
- Microsoft Authenticator: Durante la configuración, deberá elegir entre "Cuenta personal", "Cuenta profesional o educativa" u "Otra". Recomendamos utilizar la misma cuenta de correo electrónico para iniciar sesión en el portal HRA Hub y en la aplicación de autenticación, para evitar pasos adicionales.

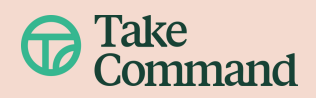